#### МОБИЛЬНОЕ ПРИЛОЖЕНИЕ «ФАКТ.»: ИНСТРУКЦИЯ ПО УСТАНОВКЕ И ИСПОЛЬЗОВАНИЮ

Управляйте своей загородной жизнью через смартфон. Мы собрали всё самое нужное для удобства жителя посёлка в одном мобильном приложении!

#### возможности приложения

#### С помощью мобильного приложения «ФАКТ.» можно:

- Получать новости поселка (события, акции, уведомления от Управляющей компании (УК));
- Оплачивать услуги УК и видеть текущий баланс лицевого счёта;
- Вносить показания расхода воды;
- Записываться на прием, звонить, задавать вопросы и получать ответы специалистов УК и «ФАКТ.»;
- Получать напоминания о запись на прием за сутки с возможностью отказаться от приема в приложении или прямо в пуш-уведомлении\*;
- Заказать разовый (24 часа) автопропуск для проезда в посёлок и получить пуш-уведомление, если пропуск не заказан;
- Получать персональные предложения и акции от УК и «ФАКТ.»;
- Иметь всегда под рукой нужную информацию о регламентах проживания и безопасности;
- Участвовать в опросах среди жителей поселков;
- Иметь доступ к камерам видеонаблюдения;

\*Пуш-уведомления — это небольшие всплывающие окна на экране вашего устройства, которые позволяют получать самую важную информация и напоминания без входа в приложение. Они помогают ничего не пропустить!

#### СКАЧИВАНИЕ ПРИЛОЖЕНИЯ

Приложение доступно для пользователей, имеющих договор с УК «Гринлайн». Скачать его можно на смартфон или планшет через Google Play или AppStore, набрав в поиске одного изданных сервисов название ФАКТ.

#### ПОЛУЧЕНИЕ /ВОССТАНОВЛЕНИЕ ПАРОЛЯ ДЛЯ ВХОДА В ПРИЛОЖЕНИЕ

Для получения пароля необходимо иметь лицевой счёт (т.е. договор с УК). Если договор у вас есть и вы входите в приложение впервые или вы забыли пароль, воспользуйтесь кнопкой «Получить пароль». При получении, постарайтесь запомнить или запишите его, чтобы не потерять. В качестве логина используйте номер телефона, прописанный в договоре.

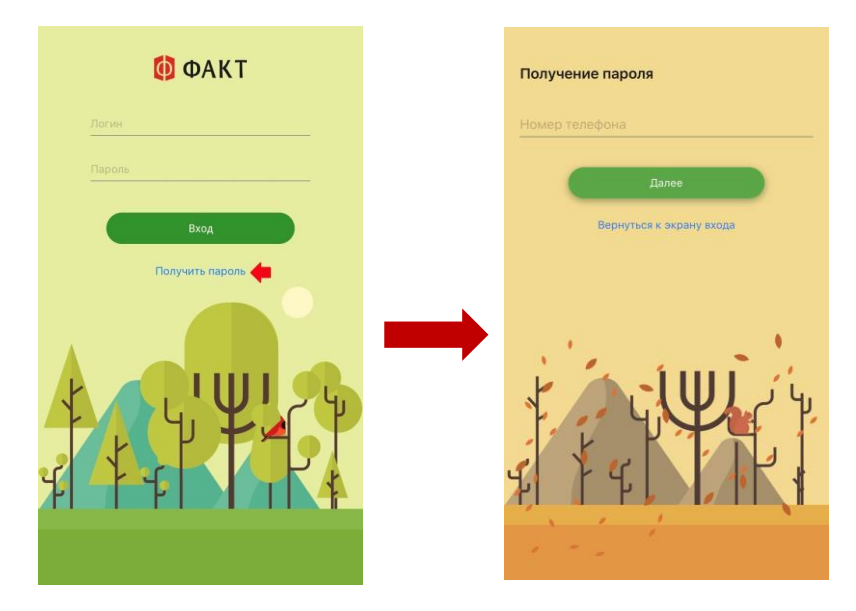

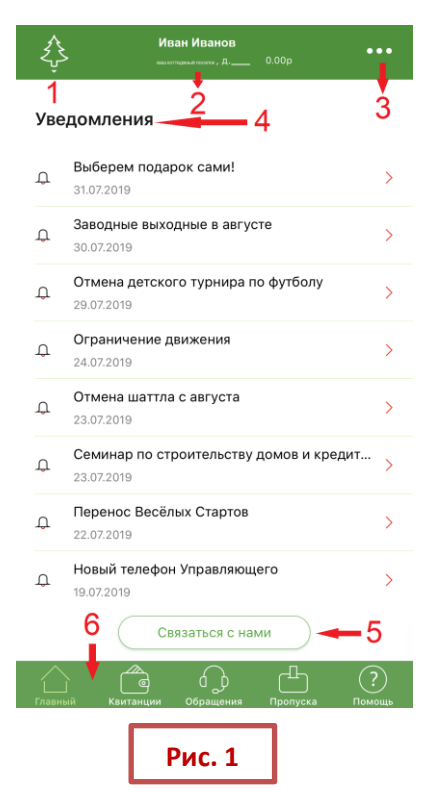

## ГЛАВНЫЙ РАЗДЕЛ

При входе в приложение вы видите в раздел **"Главный"**. Слева вверху **логотип вашего посёлка** (№ 1, рис.1). У вас несколько участков в КП от «ФАКТ.»? Здесь вы можете переключаться между их профилями.

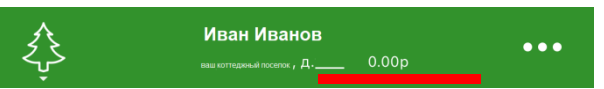

По центру верхнего поля (№2, рис.1) ваши данные: Фамилию и имя, название коттеджного посёлка, номер дома (участка) и реальный баланс лицевого счёта на текущую дату.

Справа (№ 3, рис.1) — **"Дополнительное меню"**, из которого можно связаться со специалистом, записаться на приём в УК, сдать показания воды, перейти в каталог услуг и выйти из приложения (рис.2).

Ниже (№4, рис.1) в "**Уведомлениях"** публикуются важные новости: объявления о предстоящих работах, новости посёлка и анонсы мероприятий, а также специальные предложение на дополнительные услуги – скидки, акции и т.п. Кроме того, в «Уведомлениях» мы публикуем **"Опросы"** для жителей посёлков на различные темы. Прямо в приложении вы можете стать участником голосования!

Функция <u>"Связаться с нами"</u> (№5, рис.1) и возможности "<u>Нижнего меню</u>" (№6, рис.1) описаны ниже.

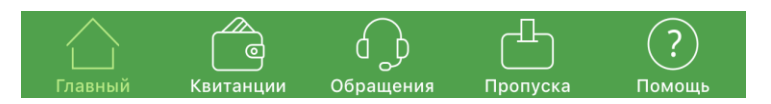

ГЛАВНЫЙ РАЗДЕЛ. НИЖНЕЕ МЕНЮ

Рис. 2

При помощи данного меню вы можете возвращаться на <u>"Главный"</u> экран, смотреть свои <u>"Квитанции"</u>, статусы <u>"Обращений"</u> в управляющую компанию и

департаменты "ФАКТ.", заказывать разовые (24-часовые) "Пропуска" и заходить в справочный раздел <u>"Помощь"</u>.

| 10                                                                                                    | Оплата                                                                                         | КВИТАНЦИИ                                                                                                    |
|----------------------------------------------------------------------------------------------------|------------------------------------------------------------------------------------------------|----------------------------------------------------------------------------------------------------|
| Оплата Обслуживание: апрель 2019                                                                                                    | Обслуживание: месяц год                                                                        | <b>На "Главном"</b> в <u>"Нижнем меню"</u> (№6,                                                                                                    |
| 1.Управление территорией                                                                                                    |                                                                                                | рис.1) есть раздел " <b>Квитанции</b> "<br>(рис.3). В нём вы ежемесячно будете<br>получать счета от управляющей<br>компании. Здось жо хранится роз |
| 2. Содержание объектов инфраструктуры    P     3. Содержание проездов    P     4. Клининг    P     5. Организация КПП режима и правопорядка    P |                                                                                                | компании. Эдесь же хранится вся<br>история с вашими квитанциями.                                                                                   |
| Электропотребление МОПР<br>ПЕНИ_ЗА_МЕСЯЦР<br>Итого: Р                                                                                            | ■<br>Рис. 4                                                                                    |                                                                                                    |
| При онлайн-оплате комиссия банка руб Оплатить                                                                                                    | Их можно оплачивать неско                                                                      | олькими способами:                                                                                                    |
| Поделиться ссылкой на квитанцию<br>Спазный Квитанции Обращения Пропуска Помощь                                                                   | <ul> <li>по QR-коду в квита<br/>комиссия показывается ср</li> <li>через личный каби</li> </ul> | нции (при оплате по QR-коду<br>разу) - рис.4;<br>пнет и Apple Pay и Google Pay;                                                                    |
| Рис. 3                                                                                                    | с помощью приложения Сбе                                                                       | рбанк-Онлайн                                                                                                    |

| Иван Иванов ••••                            | Васк Свяжитесь с нами                       | ОБРАЩЕНИЯ                                   |
|---------------------------------------------|---------------------------------------------|---------------------------------------------|
| Обращения                                   | Позвоните нам,                              |                                             |
|                                             | в службу сервиса:                           | Посередине нижнего меню на <u>"Главном"</u> |
| текст обращения ><br>• в обработке          | в администрацию поселка:                    | (№6, рис.1) есть вкладка <b>«Обращения»</b> |
| текст обращения >                           | или в охрану:                               | (рис.5). Здесь вы можете посмотреть         |
| текст обращения                             | или отправьте сообщение:                    | историю запросов, направленных через        |
|                                             | Выберете департамент 🗸                      | приложение к управляющему, в                |
| • в обработке                               |                                             | бухгалтерию УК, Службу сервиса и службу     |
| текст обращения >                           | Текст                                       | поддержки приложения, а также статус их     |
| текст обращения >                           |                                             | исполнения. При открытии каждого из         |
| текст обращения                             |                                             | обращений вы будете видеть историю          |
| • выполнен                                  | Отправить                                   | переписки и дату создания запроса.          |
|                                             | Запишитесь на прием 🔰 🤙                     |                                             |
| Новое обращение                             |                                             | здесь вы можете создать новое               |
| Главный Квитанции Обращения Пропуска Помощь | Главный Квитанции Обращения Пропуска Помощь | обращения. Нажмите на <b>"Новое</b>         |
|                                             |                                             | <b>обращение"</b> , выберете департамент и  |
| Рис. 5                                      | Рис. 6 введи                                | ите свой вопрос/предложение.                |

Обращение также можно отправить через раздел <u>"Связаться с нами"</u> (№5, рис.1; рис.6)

|        | LKA                                                                                                    |
|--------|----------------------------------------------------------------------------------------------------|
| H953OF | Добавление номера<br>Обратите внимание, что пропуск<br>временный и перестанет<br>действовать через 24 часа после<br>добавления |
|        | Отмена ОК                                                                                                    |
|        | Рис. 8                                                                                                    |
|        |                                                                                                    |
|        | H9530F                                                                                                    |

#### ПРОПУСКА

Зайдя в предпоследний раздел <u>Нижнего</u> <u>меню на "Главном"</u>(№6, рис.1), вы можете выписать для своих гостей или подрядчиков разовый автопропуск на въезд через автоматический КПП, который будет действовать 24 часа (рис.7,8).

Для этого нажмите на кнопку **"Добавить пропуск"**, а в открывшемся окне (рис.8) укажите латиницей государственный номер транспортного средства и регион.

**ВАЖНО!** Если у вас есть долги по платежам в УК, функция будет вам недоступна. При заказе пропуска вам придёт уведомление об отказе в услуге.

| Иван Иванов     | •••                                                                                     |
|-----------------|-----------------------------------------------------------------------------------------|
|                 |                                                                                         |
|                 | •                                                                                       |
|                 | >                                                                                       |
| овской картой   | >                                                                                       |
| нтакты          | >                                                                                       |
| иса             | >                                                                                       |
|                 | >                                                                                       |
| о домовладельца | *                                                                                       |
|                 | Изан Изанов<br>шитинания, А 0.000<br>оовской картой<br>нтакты<br>иса<br>о домовладельца |

Рис. 7

### помощь

Раздел справа <u>Нижнего меню на "Главном"</u> (№6, рис.1) называется «Помощь» (рис.9). В нём вы найдёте все полезные контакты необходимых служб, реквизиты УК, координаты вашего посёлка, а также руководство домовладельца, в котором есть множество полезной и важной информации по обустройству комфортной и безопасной жизни на природе!

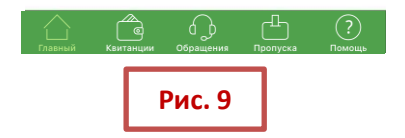

#### ФУНКЦИЯ "СВЯЖИТЕСЬ С НАМИ"

| ΦΑΚΤ                              | Вернёмся к <u>"Главному"</u> (№3, рис.1) и откроем Дополнительное<br>меню (рис.10). Функция "Свяжитесь с нами" - первая в списке -<br>позволяет позвонить в Службу Сервиса, администрацию или охрану<br>своего посёлка из приложения. |
|-----------------------------------|----------------------------------------------------------------------------------------------------|
| 🗍 Связаться с нами                | Также позвонить нам можно через кнопку <b>"Связаться с нами"</b> на<br><b>"Главном"</b> (№5, рис.1)                                                                                                    |
| 🥖 Запись на прием                 | Статус обращения можно отслеживать в разделе <u>"Обращения"</u> на<br>"Главном" в нижнем меню (№6, рис.1).                                                                                                    |
| ( <sup>III)</sup> Сдать показания |                                                                                                    |
| Ш Каталог услуг                   |                                                                                                    |
| ∏∋ Выход                          |                                                                                                    |
| Рис. 10                           |                                                                                                    |

## Свяжитесь с нами Запись на прием Выберете тему обращения чо списка ниже Выберите дату Выберите дату Выберите время Не выбрана Не выбрана

#### ФУНКЦИЯ "ЗАПИСЬ НА ПРИЁМ"

Из меню <u>"Свяжитесь с нами"</u> (рис.6) или прямиком из дополнительного меню (рис.10) есть кнопки «Запись на приём», которые позволяют прямо выбрать время встречи с нужным специалистом управляющей компании (УК). Просто выбирайте тему обращения, удобную дату приёма и свободное время.

За сутки до записи вам придёт пуш-уведомление с напоминанием о приёме. В нём (или в приложении) вы сможете отказаться от встречи со специалистом, если ваши планы изменились.

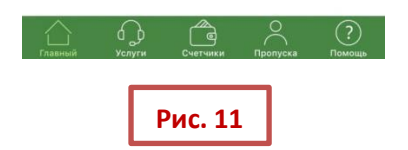

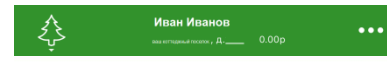

текущи расхо,

#### Счетчики воды

0

#### СДАТЬ ПОКАЗАНИЯ

Для подачи показаний на воду, войдите в <u>"Дополнительное меню"</u> (рис.10), вкладка **"Сдать показания"** (рис.12).

Функция работает в тестовом режиме! Во избежание ошибок в начислении, предоставляйте данные по расходу воды на эл. почту: <u>uk.greenline.water@gmail.com</u>

Расход воды — это разница между показаниями на начало отчетного периода и на момент снятия показаний в его конце. Срок подачи данных за прошедший месяц с 25 числа текущего месяца до 3 числа месяца, следующего за отчетным.

По вопросам начислений, обращайтесь к экономисту Макаровой Александре Михайловне по т. +7-931-979-12-39 (пн. с 12 до 16 ч; вт – пт с 9 до 16 ч.) или эл. почте: <u>makarova.a.m.economist@gmail.com</u>

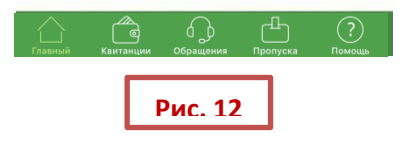

| Ç.        | ИВАН ИВАНОВ         | 0.00p    | ••• |
|-----------|---------------------|----------|-----|
|           | Каталог             | Заказы   |     |
| Домостро  | рение               |          | •   |
| Дом под к | люч                 |          | >   |
| Регистрац | ия дома             |          | >   |
| Ипотека н | а строительство дом | а        | >   |
| Коммуни   | кации               |          | -   |
| Благоуст  | ройство             |          | -   |
| Безопасн  | ость                |          | -   |
| Геодезия  |                     |          |     |
| Вынос пов | оротных точек участ | ка       | >   |
| Разбивка  | рассы под инженер   | ные сети | >   |
| Услуги и  | документы           |          | -   |
| Геология  |                     |          |     |

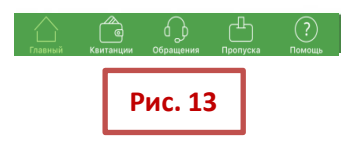

#### КАТАЛОГ УСЛУГ

В этот раздел (рис.13) вы можете зайти через <u>"Дополнительное меню"</u> (рис.10). Здесь есть полный перечень дополнительных услуг от «ФАКТ.» с описаниями и возможностью сделать заказ или расчёт. Выбирайте раздел в «**Каталоге**» и оставляйте заявку на услугу!

Во вкладке «Заказы» отображаются статусы ваших заявок.

# ЖИВИТЕ С КОМФОРТОМ И УДОВОЛЬСТВИЕМ В КОТТЕДЖНЫХ ПОСЁЛКАХ «ФАКТ.»!

Мы хотим делать приложение лучше! Если вы столкнулись с проблемой в его использовании или у вас появилась идея по дополнению информацией или функциями, пишите нам на <u>mobile@fakt-group.ru</u>